# 電子申請<br/> を利用すれば、<br/> 土日を含めて 24時間!<br/> 会社や自宅から!

# 労働保険関係等の手続きができます。

電子申請なら他にもこんなメリットが!

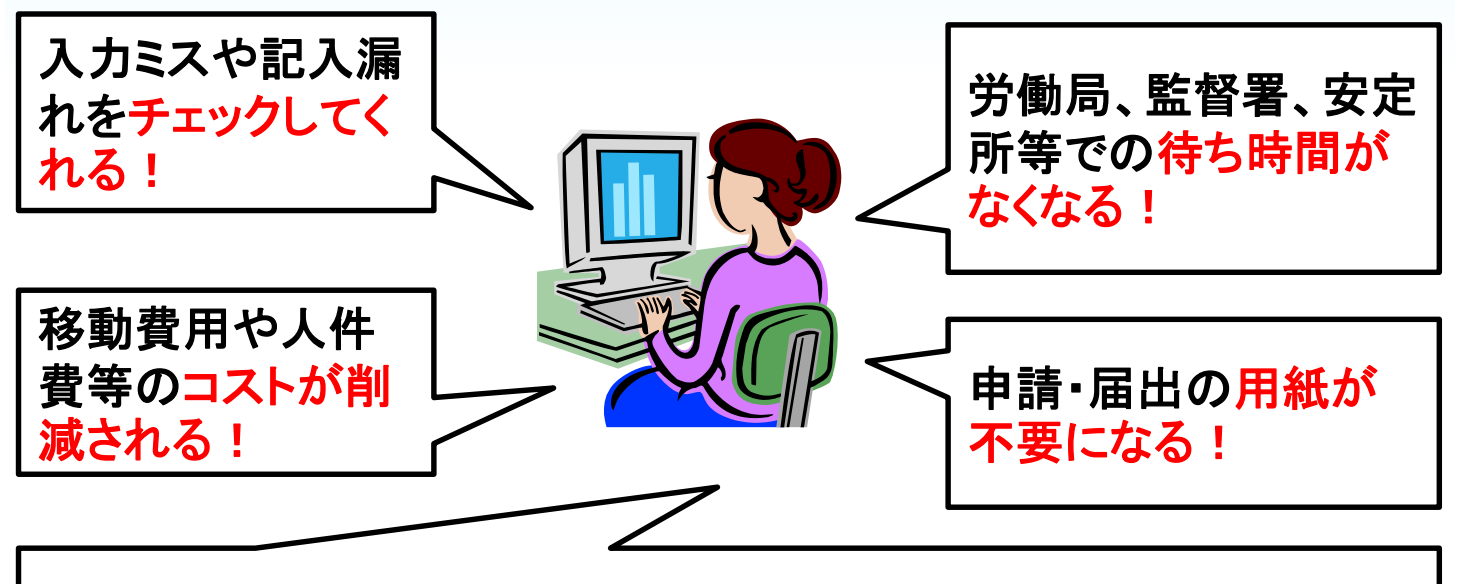

労働局、監督署、安定所等のそれぞれに 来庁する必要がなくなる!

### 事業主の皆様には、以下のような届出を都度、提出していただ いておりますが、上記のようなメリットを享受してみませんか?

### <u>〇 特に提出頻度が高い届出等</u>

労働保険年度更新申告書、労働保険関係成立届、労働保険名称、所在地等変更届、労働保険一括有期事業開始届、労働保険 一括有期事業報告書、労働保険料等還付請求書

その他、雇用保険関係手続(資格取得届、喪失届等) など

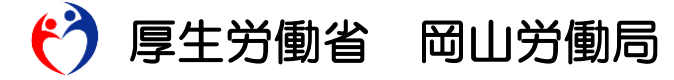

### まずは、利用前の準備をしましょう!

マイナンバーカードとカードリーダーを入手してください!
 (または認証局から電子証明書を入手してください)

※ カードリーダーは家電量販店やインターネットサイト等で販売しており、購入費用は、数千円程度です。
 <a href="https://www.jpki.go.jp/prepare/reader\_writer.html">https://www.jpki.go.jp/prepare/reader\_writer.html</a>

② パソコンが電子申請(e-Gov(電子政府)の電子申請システム)に対応できるか確認してください!

※ e-Gov(電子政府)HP上での詳しい設定方法は4ページです。

### 準備ができたら、申請しましょう!

- ③ e-Gov(電子政府)のHPにアクセスし、申請したい様式を検索し、 画面上で作成してください!
- ④ そのままe-Gov(電子政府)HPから電子申請してください!
- ※ e-Gov(電子政府)HP上での詳しい申請方法は5ページです。

## ★ 市販の電子申請用ソフト(API対応ソフト)を 利用すれば、更に以下のメリットがあります。

- 労働者の情報をソフト内に入力し保存できる!
- ・ 当該データを利用すれば、ワンクリックで様式が
   自動作成されるので、あとはそれを送信するだけ
   !

### 分からないことがあれば、気軽にご相談ください!

Oパソコンの環境設定など、申請前までの操作方法の問い合わせ e-Gov(電子政府) ℡:050-3786-2225

〇労働保険等の申請をする時の操作方法の問い合わせ

岡山労働局労働保険徴収室 Tel:086-225-2012

O以下の e-Gov(電子政府)HPや厚生労働省本省のHPでも電子申 請の方法等について、ご紹介しています。

e-Gov

http://www.e-gov.go.jp/shinsei/index.html

厚生労働省本省

http://www.mhlw.go.jp/stf/seisakunitsuite/bunya/koyou\_roudou/rou doukijun/hoken/denshi-shinsei.html

| 『事前準備ガイドBOOK』 などの<br>各種マニュアルもご用意しています。                      | 労務反談に属するモチ申請の<br>事前準備ガイド BOOK             |                               |
|-------------------------------------------------------------|-------------------------------------------|-------------------------------|
| http://www.mhlw.go.jp/sinsei/tetuzuki/e-gov/                |                                           | 保険関係成立(継続事業)手続<br>電子申請操作マニュアル |
|                                                             | Contents<br>8748859375597+84512           | 平成28年4月1日 Ver.1.2             |
| 出典 : e-Govウェブサイト(http://www.e-gov.go.jp)                    | #ER#ADD//SEQUEL21                         |                               |
|                                                             | XBCRD/Chrust                              |                               |
| OracleとJavaは、Oracle Corporation およびその子会社、関連会社の米国およびその他の国におけ | ▲ 第二章 第二章 第二章 第二章 第二章 第二章 第二章 第二章 第二章 第二章 |                               |

### 利用前の準備について詳しく説明します!

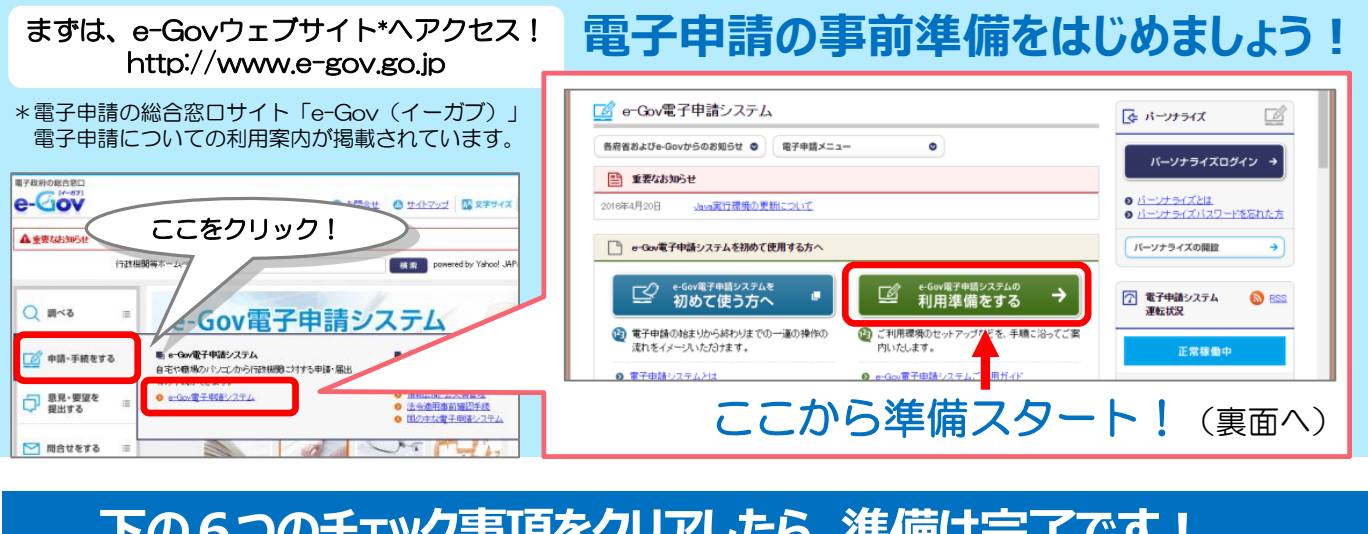

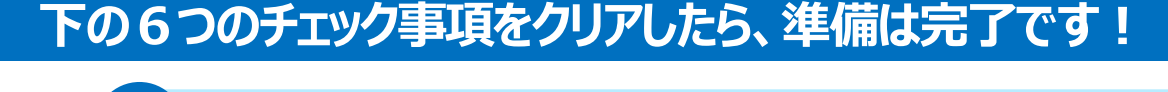

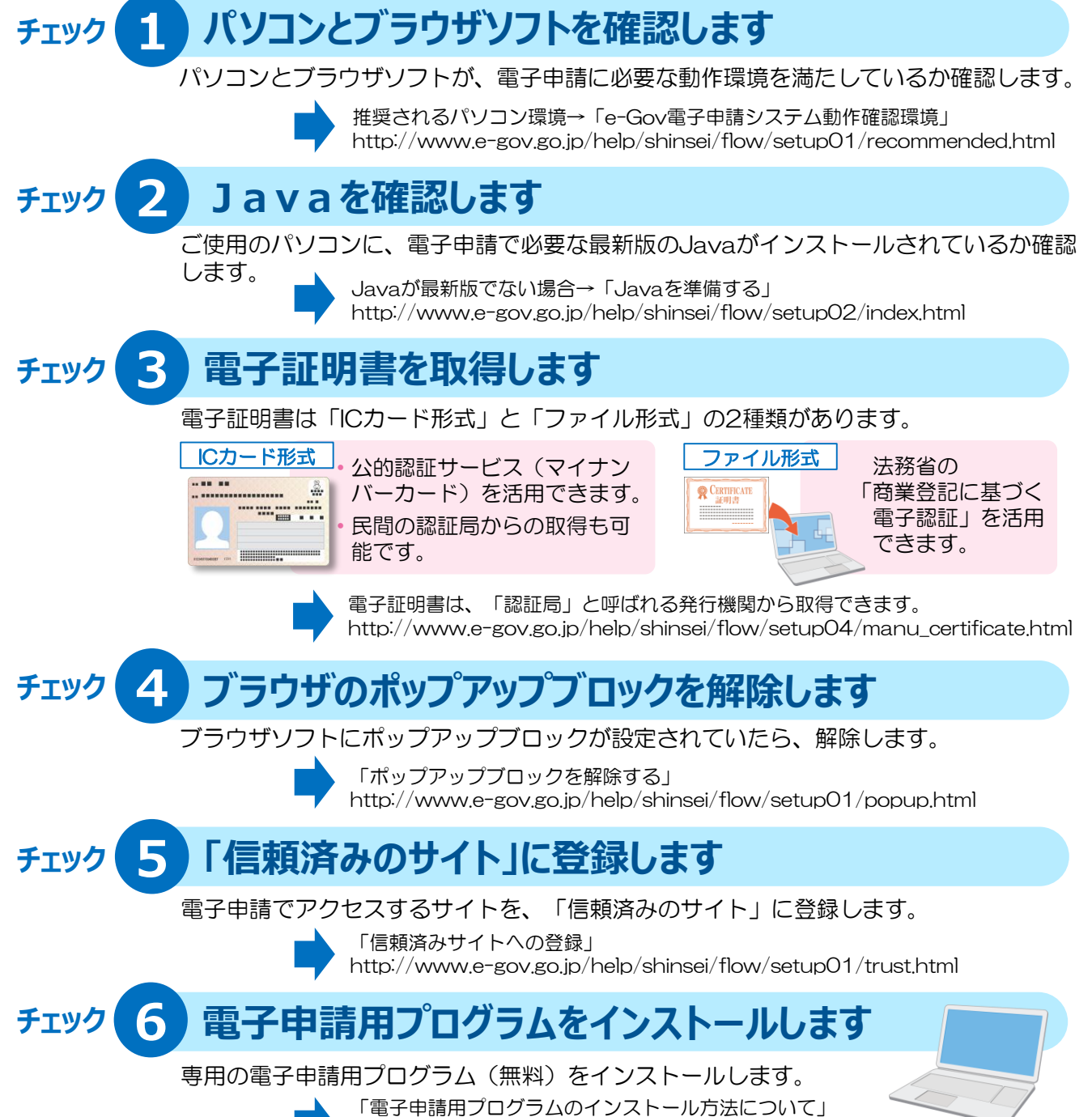

http://www.e-gov.go.jp/help/shinsei/flow/setup03/index.html

### 電子申請の方法について詳しく説明します!

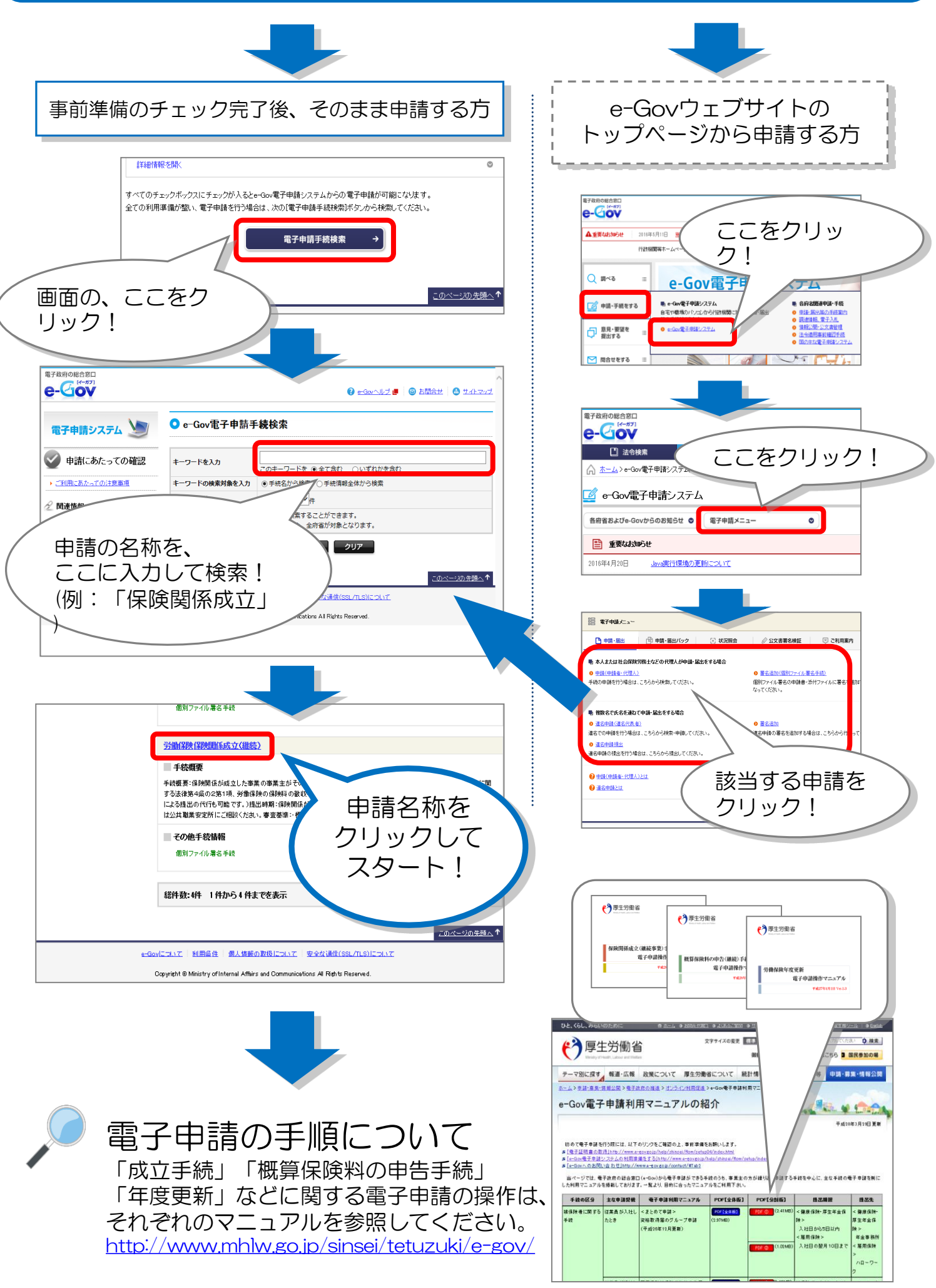